## Modalità di utilizzo della piattaforma PAGO IN RETE

|                                                                | <b>*</b>                                 | PAGO IN RETE                    |
|----------------------------------------------------------------|------------------------------------------|---------------------------------|
|                                                                |                                          | Login                           |
|                                                                | Username:                                | Username dimenticato?           |
| <b>1</b> . Dopo aver fatto l'accesso                           | Password:                                | Password dimenticata?           |
| con le credenziali SPID o con le<br>credenziali utilizzate per |                                          | ENTRA OPPURE                    |
| l'iscrizione del figlio a scuola,                              | Entra con SPID                           | Approfondisci SPID              |
| cliccare su Pago in rete SCUOLE                                | Login with eIDAS                         | Learn more about eIDAS          |
|                                                                | sp:d√ ( AgID Approximate<br>Index Deputy | Sei un nuovo utente? Registrati |

Entrati nella piattaforma il sistema ci propone la seguente schermata:

| Ministero dell'Istruzione     |                                                                                                    | ALFONSO 😫 |
|-------------------------------|----------------------------------------------------------------------------------------------------|-----------|
| PAGO IN RETE                  |                                                                                                    |           |
|                               | Il sistema Pago In Rete                                                                                                    |           |
|                               | Pago In Rete è il sistema centralizzato del Ministero dell'Istruzione (MI) che consente ai<br>cittadini di effettuare pagamenti telematici a favore degli Istituti Scolastici e del Ministero.                            |           |
|                               | Tale sistema si interfaccia con PagoPA®, una piattaforma tecnologica che assicura<br>l'interoperabilità tra Pubbliche Amministrazioni e Prestatori di Servizi di Pagamento (Banche,<br>Poste, etc.) aderenti al servizio. |           |
|                               | Per la visualizzazione e il pagamento telematico di contributi richiesti dalle scuole per i servizi<br>erogati utilizza il link 'Vai a Pago in Rete Scuole'.                                                              |           |
|                               | Per l'effettuazione di un pagamento telematico di un contributo a favore del MI utilizza il link<br>"Val a Pago in Rete MI".                                                                                              |           |
|                               | VAI A PAGO IN RETE<br>SCUOLE VAI A PAGO IN RETE<br>MI                                                                                                    |           |
|                               |                                                                                                    |           |
|                               |                                                                                                    |           |
| Ovviamente occorre cliccare s | u PAGO IN RETE SCUOLE                                                                                                    |           |

| Home Versamenti volontari Visualizza pagamenti Gestione consensi Richiedi assistenza Area r                                                                                                    | iservata   Esci 🔏 |
|----------------------------------------------------------------------------------------------------|-------------------|
| Come<br>Insteam Region future consente la visualizzazione e il pagamento degli avviai telematici, relativi a tasse i<br>constituuti sociastici messi dalle segritterite sociastiche per gli alumni frequentariti. Con Pago In Rote è possibili<br>sociale i la porfice. In caso di mancata visualizzazione degli avviai contrasti instuto sociastici o di frequenza<br>profice noverai dal sistema sulla tua casella di posta eletronica personale sia le notifiche degli avviai telematici o<br>pago in Reze. Potzai notte sociastici o di pagamento emessi dagli instuto di neguenza per gli alumni associati dalle<br>profice noverai dal sistema sulla tua casella di posta eletronica personale sia le notifiche degli avviai telematici di<br>pago in Reze. Potzai notte sociaricare diretamente dall'applicazione l'attestazione di pagamento valida per eventuali<br>terisationi fincai.<br>Per naggiori dettagli è possibile consultare il Manuale Unorte e visionare le EAQ. |                   |

Per effettuare il versamento occorre cliccare sulla voce "Versamenti volontari" Si aprirà la seguente pagina

| Home Versamenti volontari Visualizza pagamenti Gestio                                                                                 | ne consensi Richiedi assistenza Area riservata   Esci                       |
|----------------------------------------------------------------------------------------------------|-----------------------------------------------------------------------------|
| Versamenti volontari - ricerca scuola<br>In questa pagina puoi ricercare una scuola aderente a PagoPA per visualizzare i versamenti e | seguibili con il servizio Pago In Rete e procedere al pagamento telematico. |
| Regione<br>Seleziona                                                                                                    | Codice meccanografico SAIC8BK008                                            |

Cercare il comprensivo Picentia tramite il codice meccanografico

SAIC8BK008 e cliccare su cerca.

Si otterrà la schermata che segue.

## Elenco scuole

Lista delle scuole aderenti a pagoPA per le quali è possibile effettuare un versamento telematico con il servizio Pago In Rete

| CODICE MECCANOGRAFICO | \$                      | DENOMINAZIONE SCUOLA | \$<br>INDIRIZZO                       | \$ | AZIONI |
|-----------------------|-------------------------|----------------------|---------------------------------------|----|--------|
| SAIC8BK008            | C8BK008 I.C. "PICENTIA" |                      | VIA LIGURIA, PONTECAGNANO FAIANO (SA) |    | Q      |

Scegliere la voce di versamento "Contributo per assicurazione A.S. 23-24" cliccando su icona sotto la colonna azioni

## Lista versamenti eseguibili

|                 |   |                     |                                |   | 1.              | Pa            | agine 1 |
|-----------------|---|---------------------|--------------------------------|---|-----------------|---------------|---------|
| ANNO SCOLASTICO | + | CAUSALE             | \$<br>BENEFICIARIO             | • | DATA SCADENZA 🗢 | IMPORTO (€) ♦ | AZIONI  |
| 2022/23         |   | Quota assicurazione | I.C. "PICENTIA" - PONTECAGNANO |   | 31/12/2022      | 8,00          | <€      |

**Si apre la successiva pagina** dove occorre inserire il codice fiscale, NOME E COGNOME dell'alunno per il quale si sta effettuando il versamento.

| Anno scolastico: 2022/23 Causale: Quota assicu                                                                           | Irazione Beneficiario: I.C. "PICENTIA" - PONTECAGNANO |
|----------------------------------------------------------------------------------------------------|-------------------------------------------------------|
| Data scadenza: 31/12/2022 Nota informativa: -                                                                            | Allegato informativa                                  |
| noilare i campi sequenti con i dati dell'alunno o del soggetto                                                           | per cui si sta esequendo il versamento                |
| Codice fiscale *                                                                                                    | Nome *                                                |
| Cognome *                                                                                                    | Importo *                                             |
|                                                                                                    | 8,00                                                  |
| Note                                                                                                    |                                                       |
|                                                                                                    |                                                       |
| *<br>campi obbligatori.                                                                                                  |                                                       |
| * campi obbligatori.                                                                                                    |                                                       |
| campi obbligatori.<br>lel campo <mark>note</mark> inserire:<br>grado di scuola (Infanzia –                               |                                                       |
| campi obbligatori.<br>Jel campo <b>note</b> inserire:<br>grado di scuola (Infanzia –<br>'rimaria – Secondaria) la Classe | pagamento Annulla pagamento                           |

Cliccare su effettua il EFFETTUA PAGAMENTO.

Cliccando su EFFETTUA PAGAMENTO si apre la successiva pagina:

**ATTENZIONE** 

SOLO per chi avesse più figli, si chiede di indicare nel campo note i dati del secondo/terzo figlio.

In tali casi, quindi, è necessario modificare ANZITUTTO l'importo.

Si chiede, ALTRESI', nel caso di figli in ordini di scuola diversi <u>(Esempi</u>o: Secondaria e Primaria), di partire sempre dall'ordine di Scuola maggiore. In questo esempio, partire da Scuola Secondaria e modificare l'importo da 8 a 16 euro, indicando il nome dell'alunno della Scuola Primaria nelle note.

La modifica si può effettuare cliccando sull'icona "Azioni" ed inserendo il diverso importo da pagare, sempre nell'esempio di cui sopra, 16 euro. **Poi procedere al pagamento**.

Carrello Pagamenti

|                                       | CAUSALE                | ALUNNO | SCADENZA   | BENEFICIARIO                      | IMPORTO<br>(€)                                   | FLAG OPPOSIZIONE (*)                          | AZION |
|---------------------------------------|------------------------|--------|------------|-----------------------------------|--------------------------------------------------|-----------------------------------------------|-------|
| 17 1. 1                               | Quota<br>assicurazione | 2      | 31/12/2022 | I.C. "PICENTIA" -<br>PONTECAGNANO | 16,00                                            |                                               | Ô     |
| Pagamento online <b>Procedi con</b> i | il pagamento imme      | diato  |            | Tota - Pagamento offline          | le da pagare i<br>(escluso comr<br>ocumento di j | n euro: 16,00<br>nissioni) 16,00<br>pagamento |       |

Consigliamo di cliccare **PRIMA** su **SCARICA DOCUMENTO DI PAGAMENTO** in modo da ottenere il documento con il quale effettuare il pagamento comodamente da casa, tramite il canale PAgopa, oppure presso una tabaccheria od altro qualsiasi soggetto abilitato (PSP).

La funzione procedi con il pagamento immediato porta sulla piattaforma Pagopa per effettuare il pagamento.

Riportiamo un esempio del documento di pagamento rilasciato dal Sistema

|                                                                                                    | PAGO IN RETE                                                                                                    |
|----------------------------------------------------------------------------------------------------|----------------------------------------------------------------------------------------------------|
| Pagamento anche per <b>Superiorente</b><br>dell <b>'Industro Rygell' dell'Industro</b>                                                                                                    | in frequentante la initia                                                                                                    |
| ENTE CREDITORE Cod. Fiscale 95156810657                                                                                                    | DESTINATARIO AVVISO Cod. Fiscale STRLNI15T52Z251M                                                                                                    |
| I.C. "PICENTIA" – PONTECAGNANO<br>L'utente può richiedere assistenza al numero 0809267603 nei giorni feriali dal lunedi al<br>venerdi dalle 08:00 alle 18:30                                                                                                    |                                                                                                    |
| QUANTO E QUANDO PAGARE?                                                                                                    | DOVE PAGARE? Lista canali di pagamento su www.pagopa.gov.it                                                                                                    |
| 16.00 Euro entro il 31/12/2022                                                                                                    | PAGA SUL SITO O CON LE APP                                                                                                    |
| Puol pagare con una unica rata                                                                                                    | Banca o degli altri canali di pagamento. Potral pagare con carte, conto                                                                                                    |
| L'import se reggiorrima constructionaria cal a solarite e protrados solare<br>variazioni pre ventuali sgrari, note di credito, nienti di morta, sanzoni o<br>interessi, ecc. Un operatore, il sito o l'app che userai ti potrebbero quindi<br>chiedere una cifra diversa da quella qui indicata. | PAGA SUL TERRITORIO<br>In tutti gli Uffici Postali, in Banca, in Ricevitoria, dal Tabaccaio, al<br>Bancomat, al Supermercato. Potral pagare in contanti, con carte o<br>conto corrente. |
| Utilizza la porzione di avviso relativa al canale di                                                                                                    | pagamento che preferisci.                                                                                                    |
| BANCHE E ALTRI CANALI                                                                                                    | RATA UNICA entro il 31/12/2022                                                                                                    |
| Qui accanto trovi il codice QR e il codice                                                                                                    | -                                                                                                    |

Qui accanto trovi il codice QR e il codice interbancario CBILL per pagare attraverso il circuito bancario e gli altri canali di pagamento abilitati.

| I |  |
|---|--|
|   |  |

| Destinatario                                  |                             |
|-----------------------------------------------|-----------------------------|
| Ente Creditore I.C. "PICENTIA" - PONTECAGNANO | Euro 16.00                  |
| Oggetto del pagamento                         |                             |
|                                               | Cod. Fiscale Ente Creditore |
| Codice CBILL B77P9                            | 95156810657                 |
| Codice Avviso                                 |                             |